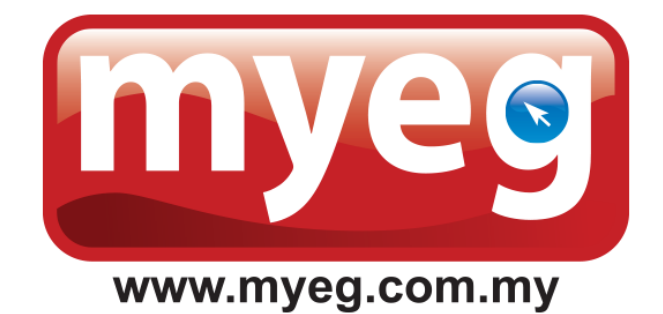

## MYEG

# RENEWAL OF MAID WORKING PERMIT AND PAYMENT GUIDE

#### STEP 1 – Click "LOGIN"

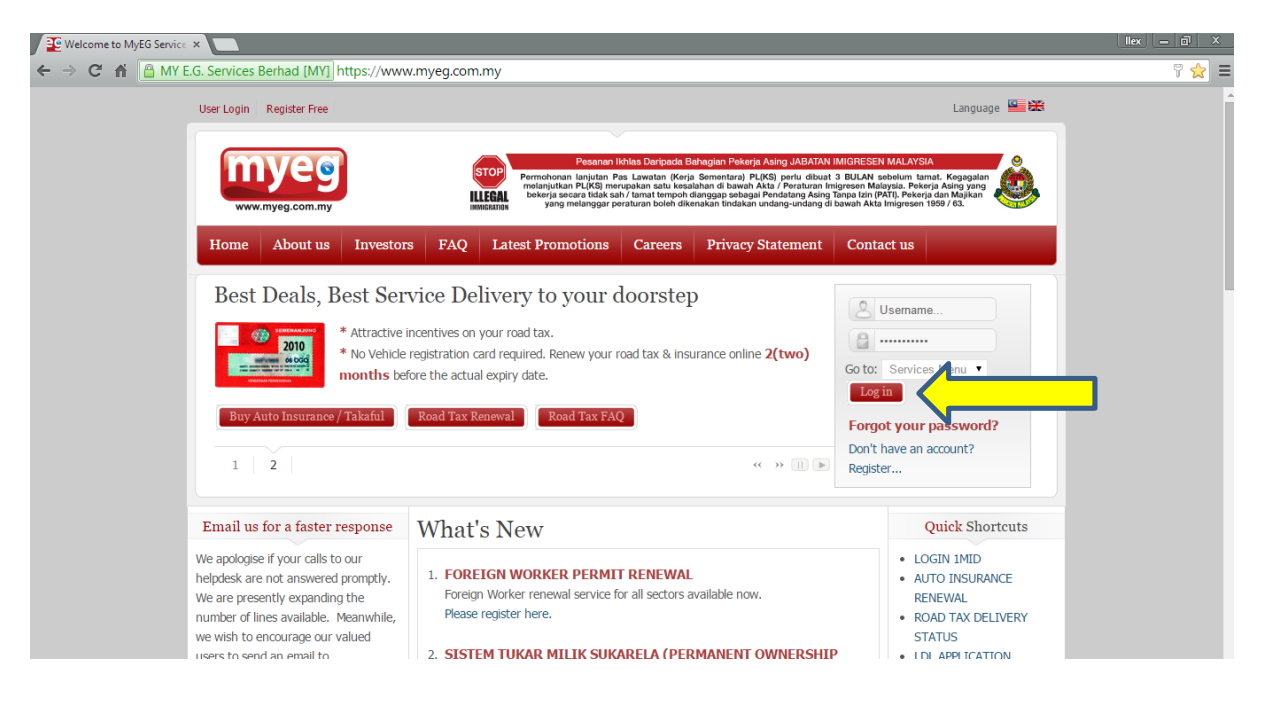

STEP 2 - Proceed to key in the username and password created and click "LOGIN"

| MyEG - Login x                                                                                                    |       |
|----------------------------------------------------------------------------------------------------|-------|
| ← → C 🖌 🙆 MY E.G. Services Berhad [MY] https://app1.myeg.com.my/eservices/                                                                      | 『 ☆ 『 |
| GET MORE When You Spend Online<br>WKM.myeg.com.my<br>Home Login Register Contact Us                                                             |       |
| LOGIN<br>MYEG > LOGIN FORM                                                                                                    |       |
| Login                                                                                                    |       |
| Invalid login credentials! Please try again. Note that username and password are case sensitive so make sure Caps Lock is turned off.           |       |
| Username * :                                                                                                    |       |
| Go To : Services Menu   Help Links : E Forgot Password                                                                                          |       |
| Login                                                                                                    |       |
| All logos and trademarks in this site are the property of their respective owners.<br>© 2000-2009 by MyGG Services Berhad. All Rights Reserved. |       |

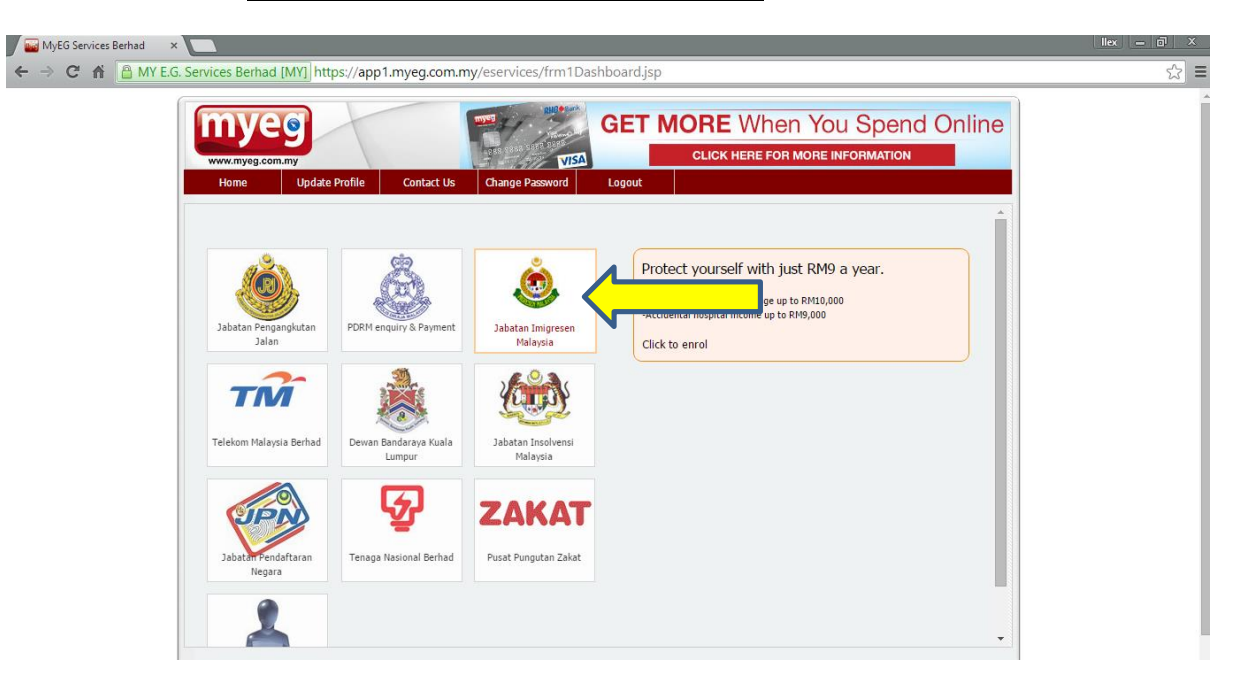

#### STEP 3 - Click "JABATAN IMIGRESEN MALAYSIA"

#### STEP 4 – Click "MAID PERMIT RENEWAL"

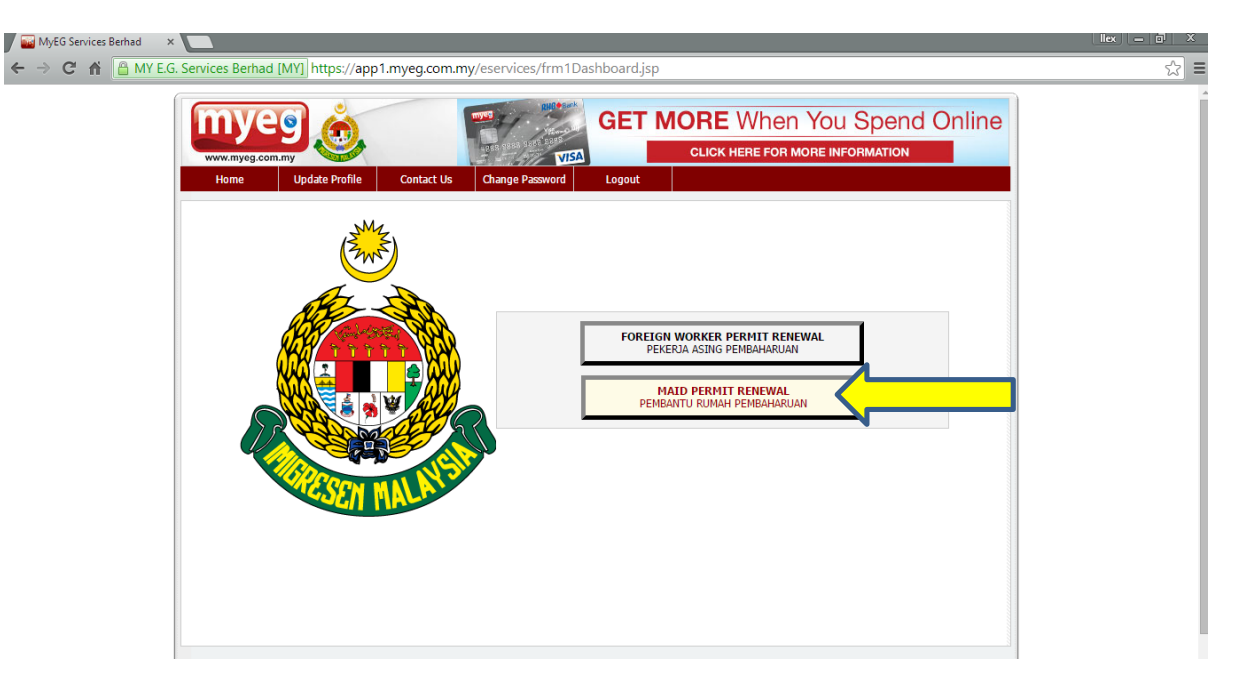

STEP 5 - Key in employer information and maid information, and click "PROCEED"

| ← → @ MY E.G. Services Berhad  | (M) (https://app10.myeg.com.my/Immig        | gration/Secure/ImmEnguiry.do                                  |                                                                               | 🔻 C 🔣 - Google                                 |           | P | ☆ É | + | ft | = |
|--------------------------------|---------------------------------------------|---------------------------------------------------------------|-------------------------------------------------------------------------------|------------------------------------------------|-----------|---|-----|---|----|---|
| Most Visited 😻 Getting Started | 🕄 Gmail 🔶 RHB 🎦 CIMB 篷 MyEG                 | 🗧 MyEG-TM 🌠 MyEG-LO Apps 🗌 FOMEM                              | 🛯 📴 HR 🔛 WebMail 🐉 Goog                                                       | le Translate 🛄 Astro Login 📋 Pos Malaysia 🌑 OL | JM 📟 IBOS |   |     |   |    |   |
|                                | Home My Accourt                             | nt eServices Contact Us                                       | Logout                                                                        |                                                |           |   |     |   |    |   |
|                                | IMMIGRATION (E-SEI                          | RVICES)<br>KING PERMIT RENEWAL                                |                                                                               |                                                |           |   |     |   |    |   |
|                                | Employer/Maid Worke                         | r Information                                                 |                                                                               |                                                |           |   |     |   |    |   |
|                                | Click Here to view your trans               | saction status and receipt printing.                          | 1                                                                             | Foreign Worker Permit Renewal                  |           |   |     |   |    |   |
|                                | Sahasa Malaysia English<br>Renewal Type * : | Ataid Barmit only =                                           |                                                                               |                                                | _         |   |     |   |    |   |
|                                | Employer Name * :                           |                                                               |                                                                               |                                                |           |   |     |   |    |   |
|                                | Employer NBIC No. * :                       | 780007 10 6464                                                |                                                                               |                                                |           |   |     |   |    |   |
|                                | Maid Name *                                 | 190351-10-0404                                                |                                                                               |                                                |           |   |     |   |    |   |
|                                | Maid Decenart No. * 1                       | SUSANTI                                                       |                                                                               |                                                | -         |   |     |   |    |   |
|                                | Plaid Passport No.                          | AR769670-B                                                    |                                                                               |                                                | _         |   |     |   |    |   |
|                                | Maid Date of Birth * :                      | 02 • FEBRUARY                                                 | • 1988                                                                        | •                                              |           |   |     |   |    |   |
|                                | Maid Nationality * :                        | INDONESIA •                                                   |                                                                               |                                                |           |   |     |   |    |   |
|                                | Email * :                                   | test@myeg.com.my                                              |                                                                               |                                                |           |   |     |   |    |   |
|                                | Contact No. * :                             | 032552525                                                     |                                                                               |                                                |           |   |     |   |    |   |
|                                |                                             |                                                               |                                                                               |                                                | -         |   |     |   |    |   |
|                                |                                             | Reset                                                         | Proceed                                                                       |                                                |           |   |     |   |    |   |
|                                | -                                           | All logos and trademarks in this sit<br>@ 2000-2014 by MyEG S | are the property of their respective o<br>rvices Berhad. All Rights Reserved. | nders.                                         |           |   |     |   |    |   |

## STEP 6 – Confirm your details and click "PROCEED"

| Att E.G. Services Berhad (MIY)   | https://app10. <b>myeg.com.my</b> /Immigration/Secure/EnquiryStatus.do 🤠 🤁 - Google                                                                                         |    | P |   | ф - I | + # | =              |
|----------------------------------|----------------------------------------------------------------------------------------------------|----|---|---|-------|-----|----------------|
| Most Visited 😻 Getting Started 🛐 | Gmail 🔶 RHB 🎴 CIMB 🎬 MyEG 🖉 MyEG-TM 🖉 MyEG-LO Apps 🗌 FOMEMA 🚺 HR 💭 WebMail 🐉 Google Translate 🗌 Astro Login 🗌 Pos Malaysia 🔮 OUM 🕁 IBC                                      | os |   |   |       |     |                |
|                                  | GET MORE When You Spend Online<br>CLICK HERE FOR MORE INFORMATION                                                                                                    |    |   |   |       |     |                |
|                                  | IMMIGRATION (E-SERVICES)         Longet bit         Longet bit           MYEG > IMM > MAID WORKING PERMIT RENEWAL > DATA CHECKING         CHECKING                          |    |   |   |       |     |                |
|                                  | Employer/Maid Worker Information                                                                                                    |    |   |   |       |     |                |
|                                  | Employer Name : SENG KEONG                                                                                                    |    |   |   |       |     |                |
|                                  | Employer NRIC No. : 780927-10-5454                                                                                                    |    |   |   |       |     |                |
|                                  | Maid Name : SUSANTI                                                                                                    |    |   |   |       |     |                |
|                                  | Maid Passport No. : AR769670-B                                                                                                    |    |   |   |       |     |                |
|                                  | Maid Date of Birth : 02/02/1988                                                                                                    |    |   |   |       |     |                |
|                                  | Maid Nationality : INDONESIA                                                                                                    |    |   |   |       |     |                |
|                                  |                                                                                                    |    |   |   |       |     |                |
|                                  | Please confirm current maid address :                                                                                                    |    |   |   |       |     |                |
|                                  | NO. 15-A, BLOK C, SEKSYEN 4,                                                                                                    |    |   |   |       |     |                |
|                                  | WANGSA MAJU, KUALA LUMPUR,, 53300, WP KUALA LUMPUR                                                                                                    |    |   |   |       |     |                |
|                                  | I If above address is not the maid current address,please proced to immigration counter for further address amendment or<br>please click proceed if the address is correct. |    |   |   |       |     |                |
|                                  | Back Proceed                                                                                                    |    |   |   |       |     |                |
|                                  |                                                                                                    |    | _ | _ |       |     | and the second |

| Miteo - Immigration             | immigration back Office S × 🛐 Google Accounts × +                                           |                                                                      |      | 0-15 |  |
|---------------------------------|---------------------------------------------------------------------------------------------|----------------------------------------------------------------------|------|------|--|
| MY E.G. Services Berhad (MY)    | https://wpp10. <b>myeg.com.my</b> /Immigration/Secure/DeliverlyDetail.do                    | V C Google                                                           | ☆ @  | + ft |  |
| ost Visited 😻 Getting Started 📘 | Gmail 🔶 RHB 📓 CIMB 🎥 MyEG 🕌 MyEG-TM 🎥 MyEG-LO Apps 🗌 FOMEMA 💽 H                             | IR 🔛 WebMail 🐉 Google Translate 🔝 Astro Login 🔝 Pos Malaysia 🥥 OUM 📷 | IBOS |      |  |
|                                 | myee 🍐 🔤 🖉                                                                                  | GET MORE When You Spend Online                                       |      |      |  |
|                                 | www.myeg.com.my                                                                             | CLICK HERE FOR MORE INFORMATION                                      |      |      |  |
|                                 | Home My Account eServices Contact Us                                                        | Logout                                                               |      |      |  |
|                                 | IMMIGRATION (E-SERVICES)<br>MYEG > IMM > MAID WORKING PERMIT RENEWAL > DELIVERY INFORMATION | TION                                                                 |      |      |  |
|                                 |                                                                                             |                                                                      |      |      |  |
|                                 | Delivery Information                                                                        |                                                                      |      |      |  |
|                                 | Collection Method * : - Please Select -                                                     |                                                                      |      |      |  |
|                                 | Please Select -<br>Detivery                                                                 |                                                                      |      |      |  |
|                                 | e-services centre<br>Back Res                                                               | et Proceed                                                           |      |      |  |
|                                 |                                                                                             |                                                                      |      |      |  |
|                                 | All logos and trademarks in this site are the<br>© 2000-2014 by MyEG Services B             | property of their respective owners.<br>erhad. All Rights Reserved.  |      |      |  |
|                                 |                                                                                             |                                                                      | ,    |      |  |
|                                 |                                                                                             |                                                                      |      |      |  |
|                                 |                                                                                             |                                                                      |      |      |  |
|                                 |                                                                                             |                                                                      |      |      |  |
|                                 |                                                                                             |                                                                      |      |      |  |
|                                 |                                                                                             |                                                                      |      |      |  |
|                                 |                                                                                             |                                                                      |      |      |  |
|                                 |                                                                                             |                                                                      |      |      |  |
|                                 |                                                                                             |                                                                      |      |      |  |

## STEP 7 – Choose your collection method and click "PROCEED"

| MY E.G. Services Bethad (MI)    | https://app10.myeg.com.my/Immigration/Secur | e/DeliverlyDetail.do                                |                                                           | 57                                         | r C 🔣 - Google                      |          | P \$ | e e | ÷ 🕆 |  |
|---------------------------------|---------------------------------------------|-----------------------------------------------------|-----------------------------------------------------------|--------------------------------------------|-------------------------------------|----------|------|-----|-----|--|
| ost Visited 📵 Getting Started 🚦 | 🛐 Gmail 🔶 RHB 🔛 CIMB 篷 MyEG 🎡 MyE           | G-TM 🎦 MyEG-LO Apps 🗌 FOM                           | AEMA 🖸 HR 💭 We                                            | oMail 🐉 Google Translate 🕻                 | 🗌 Astro Login 🛄 Pos Malaysia 🥥 OUI  | M 🔛 IBOS |      |     |     |  |
|                                 | www.myeg.com.my                             |                                                     | GET                                                       | CLICK HERE FOR                             | YOU Spend Onlin<br>MORE INFORMATION | e        |      |     |     |  |
|                                 | Home My Account                             | eServices Contact Us                                | s Logout                                                  |                                            |                                     |          |      |     |     |  |
|                                 | IMMIGRATION (E-SERVICI                      | S)<br>ERMIT RENEWAL > DELIVERY                      | INFORMATION                                               |                                            |                                     |          |      |     |     |  |
|                                 | Delivery Information                        |                                                     |                                                           |                                            |                                     |          |      |     |     |  |
|                                 | Collection Method * : Delive                | ry •                                                |                                                           |                                            |                                     |          |      |     |     |  |
|                                 | Address * :                                 |                                                     |                                                           |                                            |                                     |          |      |     |     |  |
|                                 |                                             |                                                     |                                                           |                                            |                                     | _        |      |     |     |  |
|                                 | Postcode - :                                |                                                     |                                                           |                                            |                                     |          |      |     |     |  |
|                                 | City * :                                    |                                                     |                                                           |                                            |                                     | _        |      |     |     |  |
|                                 | State * : . Sele                            | t State - 👻                                         |                                                           |                                            |                                     |          |      |     |     |  |
|                                 | Contact No. * :                             | (Mobile)<br>(Home)                                  |                                                           |                                            |                                     |          |      |     |     |  |
|                                 | · · · · · · · · · · · · · · · · · · ·       | (Office)                                            |                                                           |                                            |                                     |          |      |     |     |  |
|                                 |                                             | 8ack                                                | Reset                                                     | Proceed                                    | <u> </u>                            |          |      |     |     |  |
|                                 |                                             |                                                     |                                                           |                                            |                                     |          |      |     |     |  |
|                                 |                                             | All logos and trademarks in th<br>© 2000-2014 by Mg | his site are the property of<br>yEG Services Berhad. AE R | their respective owners.<br>ghts.Reserved. |                                     |          |      |     |     |  |

STEP 7.1(DELIVERY) - Fill up your delivery information and click "PROCEED"

STEP 7.2(E-SERVICES CENTRE) – Select "MyEG HQ(Bandar Utama)" and click "PROCEED"

| ₩ Immigration Back Office S ×      | MyEG Services   List of Tic ×                                                                                                    | Welcome to MyEG eServices                            | MYEG - Immigration                                                          | × [FOMEMA- Result Online]                   | × WYEG - Immigration        | ×  | +       | 00            | ×  |
|------------------------------------|----------------------------------------------------------------------------------------------------|------------------------------------------------------|-----------------------------------------------------------------------------|---------------------------------------------|-----------------------------|----|---------|---------------|----|
| 🗲 🚔 MY E.G. Services Berhad (MY)   | https://app10.myeg.com.my/Immigratio                                                                                                    | n/Secure/DeliverlyDetail.do                          |                                                                             | T C' 🔡 - G                                  | oogle                       | ٩. | ☆自      | ÷ 🕆           | ≡  |
| 🙆 Most Visited 😻 Getting Started 🚺 | 🖥 Gmail 🔶 RHB 🌄 CIMB 🎬 MyEG                                                                                                    | 🚰 MyEG-TM 🎦 MyEG-LO Apps 🗌                           | Fomema 🖸 Hr 💭 WebM                                                          | iil 🐉 Google Translate 🗌 Astro Login        | 🗌 Pos Malaysia 🥥 OUM 🕁 IBOS |    |         |               |    |
|                                    | Home Wy Account<br>Home Wy Account<br>HOME AND CONTROL CONTROL<br>MYEG > DMM > MAID WOR<br>- Delivery Information<br>Collection Method * : | nt eServices Contr<br>RVICES)<br>e-Services Centre • | CUTSA<br>CUTSA<br>LOGOUT<br>VERY INFORMATION                                | ORE When You S<br>CLICK HERE FOR MORE INFOR |                             |    |         |               | •  |
|                                    | e-Service Centers * :                                                                                                    | - Please Select                                      |                                                                             | ~                                           |                             |    |         |               |    |
|                                    |                                                                                                    | Back                                                 | Reset                                                                       | Proceed                                     |                             |    |         |               |    |
|                                    |                                                                                                    | Al loge and trademar<br>© 2000-201                   | is in this site are the property of the<br>by myEG Services Benad. At Hight | r respective owers.<br>Reserved.            |                             |    |         |               |    |
| 👩 🧕 🚞 🗵                            |                                                                                                    |                                                      |                                                                             |                                             |                             | ۰  | Ra 90 4 | 4:18<br>22-Ja | PM |

| MY E.G. Services Berhad (MI)   | https://app10.myeg.com.my/Jmmigration/Secure/Deliver           | /DetailDetailCollectForm.do                                                 |                                                                        | v C Soogle                              |            | Q | ☆ 自 | + 1 | e li |
|--------------------------------|----------------------------------------------------------------|-----------------------------------------------------------------------------|------------------------------------------------------------------------|-----------------------------------------|------------|---|-----|-----|------|
| Most Visited 📵 Getting Started | 🛐 Gmail 🔶 RHB 🎴 CIMB 🚆 MyEG 🏆 MyEG-TM 🚆                        | MyEG-LO Apps 🛄 FOMEMA 🚺                                                     | HR 🔛 WebMail 🛅 Google Trar                                             | islate 📋 Astro Login 📋 Pos Malaysi      |            | s |     |     |      |
|                                |                                                                |                                                                             |                                                                        | hen You Spend (<br>For more information | Online     |   |     |     |      |
|                                | IMMIGRATION (E-SERVICES)<br>MYEG > IMM > MAID WORKING PERMIT R | ENEWAL > PAYMENT INFORM                                                     | TION                                                                   |                                         |            |   |     |     |      |
|                                | Payment Information                                            |                                                                             |                                                                        |                                         |            |   |     |     |      |
|                                | PAYMENT INFORMATION                                            |                                                                             |                                                                        | : 4                                     | NOUNT (RM) |   |     |     |      |
|                                | Pass Charge                                                    |                                                                             |                                                                        | 1                                       | 60.00      |   |     |     |      |
|                                | Levy Charge                                                    |                                                                             |                                                                        | 1                                       | 590.00     |   |     |     |      |
|                                | Visa Charge                                                    |                                                                             |                                                                        | 1                                       | 15.00      |   |     |     |      |
|                                | Process Charge                                                 |                                                                             |                                                                        | 1                                       | 125.00     |   |     |     |      |
|                                | e-Services Charge                                              |                                                                             |                                                                        |                                         | 38.00      |   |     |     |      |
|                                | Total                                                          |                                                                             |                                                                        | 1                                       | 828.00     |   |     |     |      |
|                                |                                                                |                                                                             |                                                                        |                                         |            |   |     |     |      |
|                                |                                                                | Back                                                                        | Proceed                                                                | <b>√−−−−</b>                            |            |   |     |     |      |
|                                |                                                                | All logos and trademarks in this site are t<br>© 2000-2014 by MyEG Services | e property of their respective owners.<br>Berhad. All Rights Reserved. |                                         |            |   |     |     |      |
|                                |                                                                |                                                                             |                                                                        |                                         |            |   |     |     |      |
|                                |                                                                |                                                                             |                                                                        |                                         |            |   |     |     |      |
|                                | 20 <u>1</u> )                                                  |                                                                             |                                                                        |                                         |            |   |     |     |      |

## STEP 8 – Confirm your payment information and click "PROCEED"

## STEP 9 - In progress, please wait

| 🖉 https://app10_aycollect.do 🗴 🥁 Immigration Back Office S 🗴 🚦 Google Accounts 🛛 🗴 +                                              |                                                               |   |   | 0 | 0 | × |
|----------------------------------------------------------------------------------------------------|---------------------------------------------------------------|---|---|---|---|---|
| E.G., Services Berhad (MM) https://payment.myeg.com.my/pgw/ImmDefault.do                                                          | T C Scogle                                                    | م | 0 | + | Ĥ | ≡ |
| 🍯 Most Visited 🖲 Getting Started 🔣 Gmail 🔶 RHB 📮 CIMB 🏆 MyEG 🛂 MyEG-TM 🂱 MyEG-LO Apps 🗌 FOMEMA 🤨 HR 👰 WebMail                     | I 🐉 Google Translate 🗌 Astro Login 🔛 Pos Malaysia 🥥 OUM 🕁 IBO | s |   |   |   |   |
| We are about to process your request<br>Diagonal do not a field the Rafach. Radie or Shop buttons and the east many is disclouid. |                                                               |   |   |   |   |   |
| Please de not click die Reifesit, Back, of Stop buttons data die next page is displayed.<br>Please be patient.                    |                                                               |   |   |   |   |   |

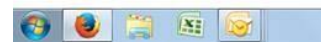

### STEP 10 – Allow pop-up blocker

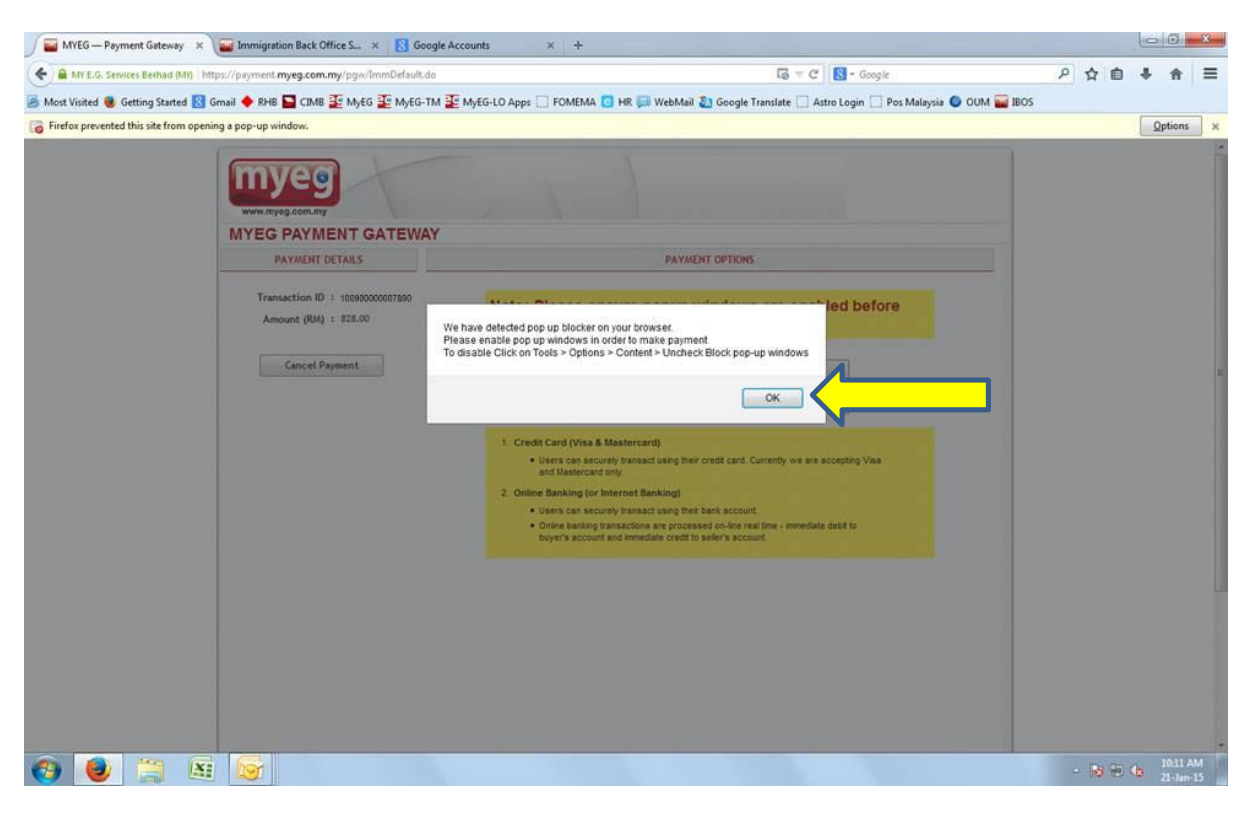

#### STEP 11 – Choose payment mode either credit card or online banking

| 🖉 🔤 MYEG — Payment Gateway     | × 🝙 Immigration Back Office S × 🔣 Google                                                                                                    | Accounts × +                                                                                                    |         | 0 | 0      | ×  |
|--------------------------------|----------------------------------------------------------------------------------------------------|----------------------------------------------------------------------------------------------------|---------|---|--------|----|
| MY E.G. Services Berhad (MI)   | https://payment.myeg.com.my/pgw/ImmDefault.do                                                                                                    | Go ∨ C   S - Google                                                                                                    | ₽ ☆ 自   | + | ŧ      | Ξ  |
| Most Visited 曼 Getting Started | Graat   RHB CMB CMB CMG MGG MGG MGG-TM  MYEG CONNY  MYEG PAYMENT GATEWAY  PAYMENT DETAILS  Transaction ID : 1009000000793  Amount (RM) : 828.00  Cancel Payment | MyEG-LO Apps POMEMA PHR WebMail Cocycle Translate Active Login Pois Malaysia OUM PHR MyEG-LO Apps POMEMA PHR WebMail Cocycle Translate Active Login Pois Malaysia OUM PHR PAYMENT OPTIONS    PAYMENT OPTIONS   Note: Please ensure popup windows are enabled before you proceed with payment.   CREDIT CARD   ONLINE BANKING   I. Credit Card Visa & Mastercardit   a data securitary transactures there read card. Currently we are accepting Visa and Banker Core and Banker Core and Banker Core and Banker Phana Core and Phana Core.   Online Banking for Internet Banking)   Bask constructive transactures that account.   • Other basking transactions are processed on-the read time - immediate debt to bayer's account and immediate credit is seler's account. | 105     |   |        |    |
| 9 😺 🗮                          |                                                                                                    |                                                                                                    | - 10 10 | 6 | 0-11 A | .M |

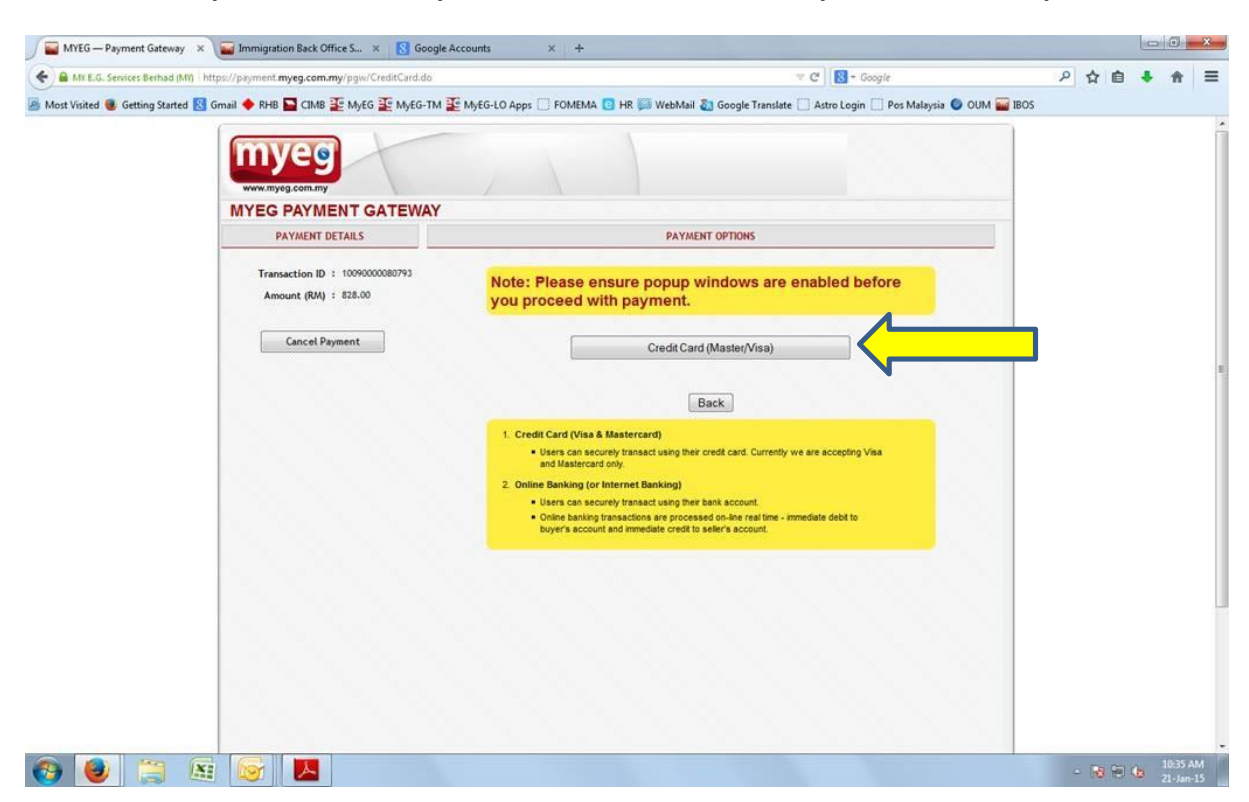

STEP 11.1.1(CREDIT CARD) – Click "CREDIT CARD (MASTER/VISA)"

STEP 11.1.2(CREDIT CARD) – Fill up your credit card details, and click "SUBMIT"

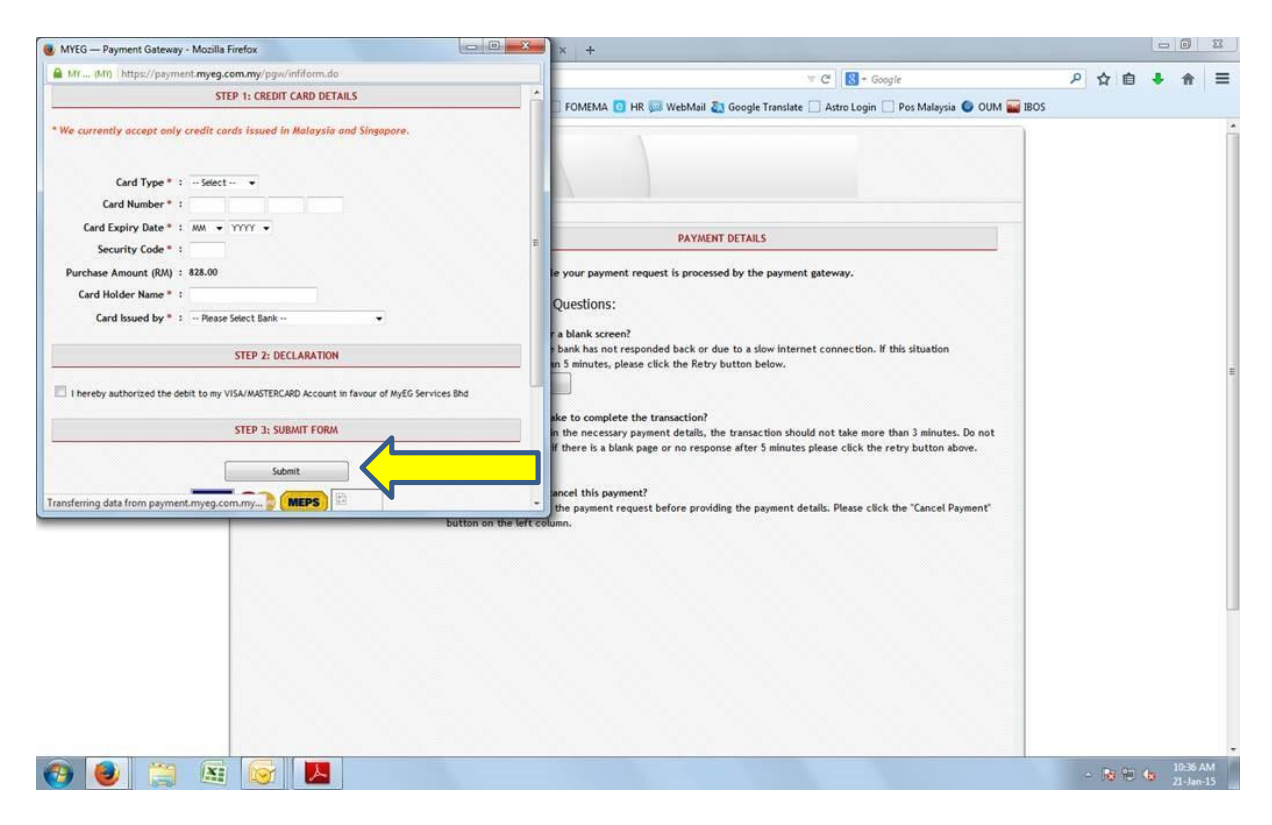

## STEP 11.2.1(ONLINE BANKING) – Click "FINANCIAL PROCESS EXCHANGE(MEPS)"

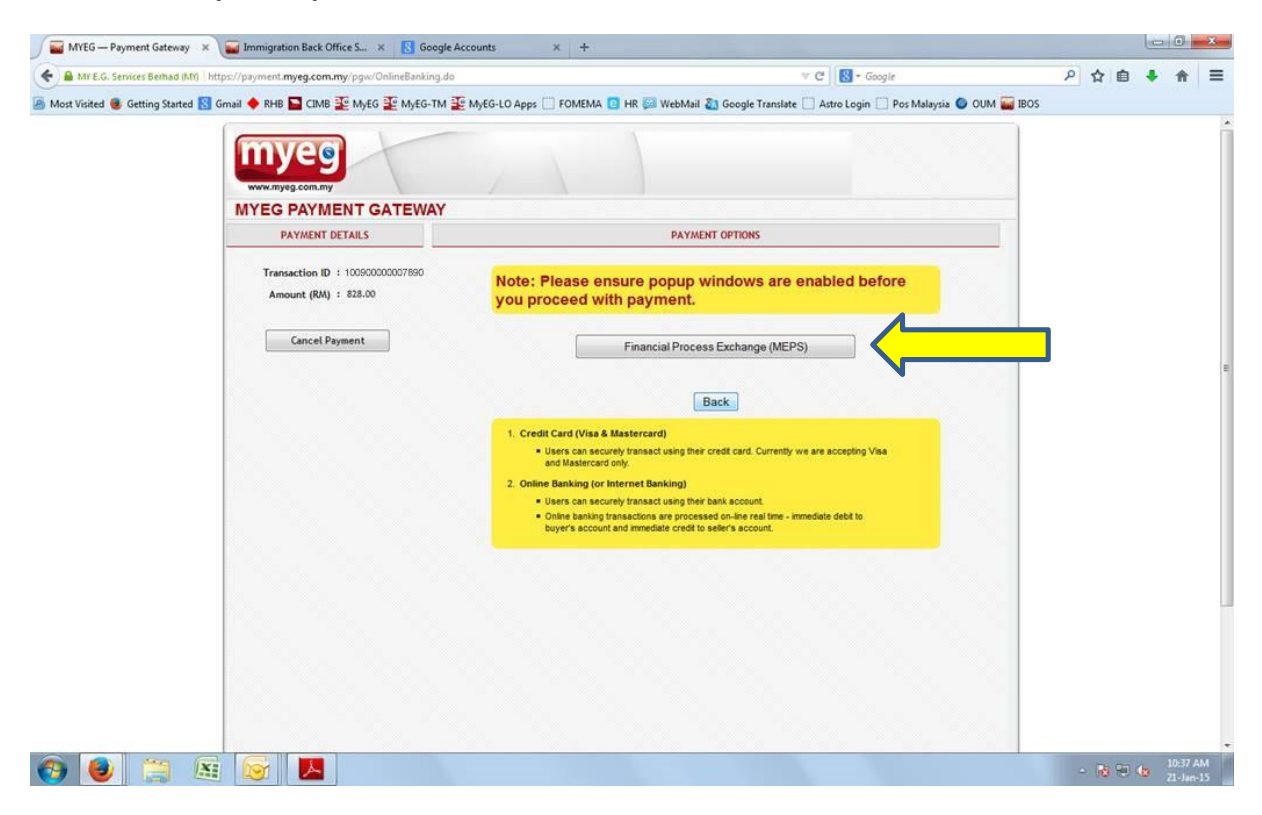

STEP 11.2.2(ONLINE BANKING) - Choose your bank, fill up your details, and click "SUBMIT"

| 🚯 ::: MyClear - FPX ::: 🔹 🙀 Immigration Back O                                | ffice S × 🚦 Google Accounts                                                                                                    | × +                                                                                                    |                                                                                            |                                                        |                 |   |   | e    |                   | ×       |
|-------------------------------------------------------------------------------|----------------------------------------------------------------------------------------------------|----------------------------------------------------------------------------------------------------|--------------------------------------------------------------------------------------------|--------------------------------------------------------|-----------------|---|---|------|-------------------|---------|
| E https://www.mepsfpx.com.my/FPXMain/sellerB2CMesgR                           | ecv_v2.jsp                                                                                                    |                                                                                                    |                                                                                            | 🐨 🥂 🔯 + Google                                         |                 | Q | ☆ | e 4  | Ĥ                 | ≡       |
| 🖉 Most Visited 🕲 Getting Started <table-cell> Gmail 🔶 RHB 🔤 CIMB</table-cell> | E MyEG E MyEG-TM E MyEG                                                                                                    | LO Apps FOMEMA                                                                                                   | 🖸 HR 🐖 WebMail 🗿                                                                           | Google Translate   Astro Login   Pos Malay:            | ia 🔮 OUM 🚘 IBOS |   |   |      |                   | *       |
|                                                                               | Payment Details<br>Merchant Name<br>Merchant Order No.<br>FPX Transaction ID<br>Product Description<br>Amount                                                | : MY E.G. SERVIC<br>: FIM15012117337<br>: 15012110363006<br>: Item Description<br>: RM 828 00                    | SES SON BHD                                                                                | (PACE 2 3 4 )<br>Bank Selection                        |                 |   |   |      |                   |         |
|                                                                               | Select your Retail / Corpo<br>Retail Banking                                                                                                    | orate Internet Ban                                                                                               | king                                                                                       | o maybank2u.com                                        |                 |   |   |      |                   | E       |
|                                                                               | Corporate Banking                                                                                                    |                                                                                                    | RHB <i>Now</i>                                                                             |                                                        |                 |   |   |      |                   |         |
|                                                                               | Enter e-Mail address to receil<br>I agree with the <u>Terms and Cr</u><br>Please disable your pop-u<br>On some browser, you ma<br>your transaction. For more | ve transaction status<br>anditions<br>up blocker. For more<br>y see the Transactio<br>information, <u>please</u> | (optional)<br>Information, <u>please clii</u><br>n Response displayed<br><u>click here</u> | <u>k here</u><br>in two (2) tabs. This will not affect |                 |   |   |      |                   |         |
| 🚱 🧶 😭 🔛                                                                       |                                                                                                    |                                                                                                    |                                                                                            |                                                        |                 | 0 | R | 80 😘 | 10:37 #<br>21-Jan | M<br>15 |

Image 1

| Maybank2u.com - Welcome - Mozilla Firefox                                                                                                    |                            | × 🚯 ::: MyClear - FPX ::: × +                                   |   |            | -   | 0                | 23       |
|----------------------------------------------------------------------------------------------------|----------------------------|-----------------------------------------------------------------|---|------------|-----|------------------|----------|
| Malayan Banking Berhad (MI) https://www.maybank2u.com.my/mbb/m2u/m9000/m2uFpiXmiReceiver.do                                                                                                    |                            | T C Google                                                      | Q | ☆ €        | •   | ŧ                | =        |
| Welcome                                                                                                    | Close                      | ni 🐉 Google Translate 🗌 Astro Login 🗍 Pos Malaysia 🔘 OUM 📟 IBO: | 3 |            |     |                  |          |
| Log in to Maybank2u.com online banking                                                                                                    |                            |                                                                 |   |            |     |                  |          |
| Note:<br>• You are in a secured site.<br>• This service is only applicable to<br>MaybankQu.com registered users.<br>To find out how to register, cick<br>here.<br>• For assistance, please contact.<br>Maybank customer service at<br>1 30%/66688 or 603-78/4 36/96<br>(overseas)<br>Username:<br>Password: |                            | Availing Bank Response                                          |   |            |     |                  |          |
| Don't have a Maybank2U account?<br>Click here for information on opening an account                                                                                                    |                            | efresh or close this page!                                      |   |            |     |                  |          |
| Security information:<br>• Click here for security tops<br>• Never login via email links<br>• Never reveal your PIN and/or Password to anyone.                                                                                                    |                            | ATUS'.                                                          |   |            |     |                  |          |
| Click here to notify us of any Maybank2u.com "phishing" website                                                                                                    |                            |                                                                 |   |            |     |                  |          |
| Forgot your Online Banking password?<br>Cal our customer care hotime at 1-300-88-6688 or 603-7844 3696 if you're overseas (24 hours daily, includi                                                                                                    | ling holidays).            |                                                                 |   |            |     |                  |          |
|                                                                                                    |                            |                                                                 |   |            |     |                  |          |
| ) 🕘 🤮 Ki 🕞 🔼                                                                                                    | igram   Contact US   Pop-c | nb process segnings ( survey Lonce) (                           | 0 | <b>R</b> 9 | 0 🚯 | 4:21 F<br>22-Jan | M<br>-15 |

Image 2

| COMMON E<br>atus Message                                                                                            | ERRORS                                                                                                    |
|----------------------------------------------------------------------------------------------------|----------------------------------------------------------------------------------------------------|
| Please proceed to the Immigration Department of Malaysi<br>Thank you for using MyEG services. If you have any other | a.<br>queries, please email to tm@myeg.com.my.                                                                                                    |
| Fomema record not<br>found                                                                                          | Status Message  Fomema Medical Record does not exist.  The maid is not tied to the employer.  Please proceed to the Immigration Department of Malaysia. |
| Status Message                                                                                                    | Thank you for using MyEG services. If you have any other queries, please email to help@myeg.com.my.                                                     |
| Thank you for using MyEG services. If you                                                                           | have any other queries, please email to help@myeg.com.my.                                                                                               |
| Status Message                                                                                                    |                                                                                                    |
| Passport number not valid.<br>Thank you for using MyEG services. If you have any ot                                 | her queries, please email to help@myeg.com.my.                                                                                                    |

-END-